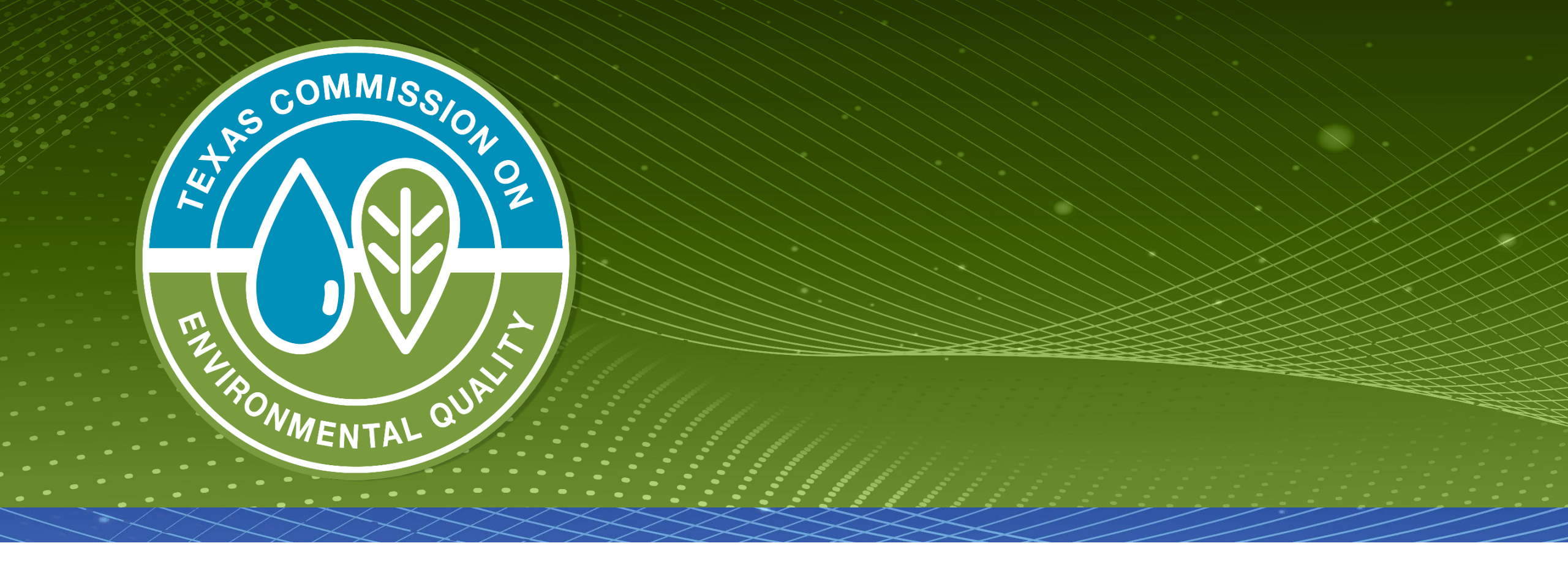

## **Reporting in NetDMR for MSGP Permits**

TCEQ MSGP Permittee Training – Asa Bigham

## **Intent of this presentation**

- Provide MSGP Permittees information on how to use the NetDMR System to report electronically successfully.
- Help MSGP Permittees better understand their reporting requirements.

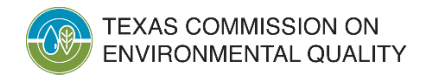

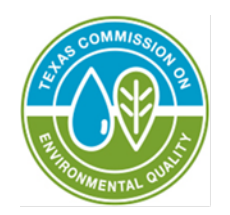

# Requesting Access to your Permit

# Set up information

## First you must login into NetDMR through your CDX Account

- CDX Home Page
  - <u>https://npdes-ereporting.epa.gov/net-netdmr</u>
- Sign in using your CDX Account and Password.

#### **CDX-NetDMR Home Page**

Welcome to the NetDMR 2017 Upgrade registration and log-in page. To sign in, please use your Central Data Exchange (CDX) User ID and Password. If you are already a registered NetDMR user with or without a current CDX account, check for an email from netdmr-notification@epa.gov with instructions on how to complete the CDX registration for NetDMR users. If you did not receive an email or could NOT complete the process using the link provided in the email, you will need to create a new CDX account unless you already have a CDX account. If you already have a CDX account, please add the appropriate NetDMR program service(s).

| Sign in<br>or create a new account   |
|--------------------------------------|
| * = required                         |
| <br>User ID *                        |
| Password *                           |
| Sign in                              |
| Forgot username?<br>Forgot password? |

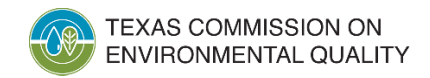

#### Once you have logged in to CDX you will then select your role in the NetDMR-Texas program area:

- Make sure that you are using the (NDMR-TX: NetDMR: Texas TCEQ) Program Service Area
- Select your role in NetDMR –

#### **CDX NetDMR Portal**

#### CDX Central Data Exchange

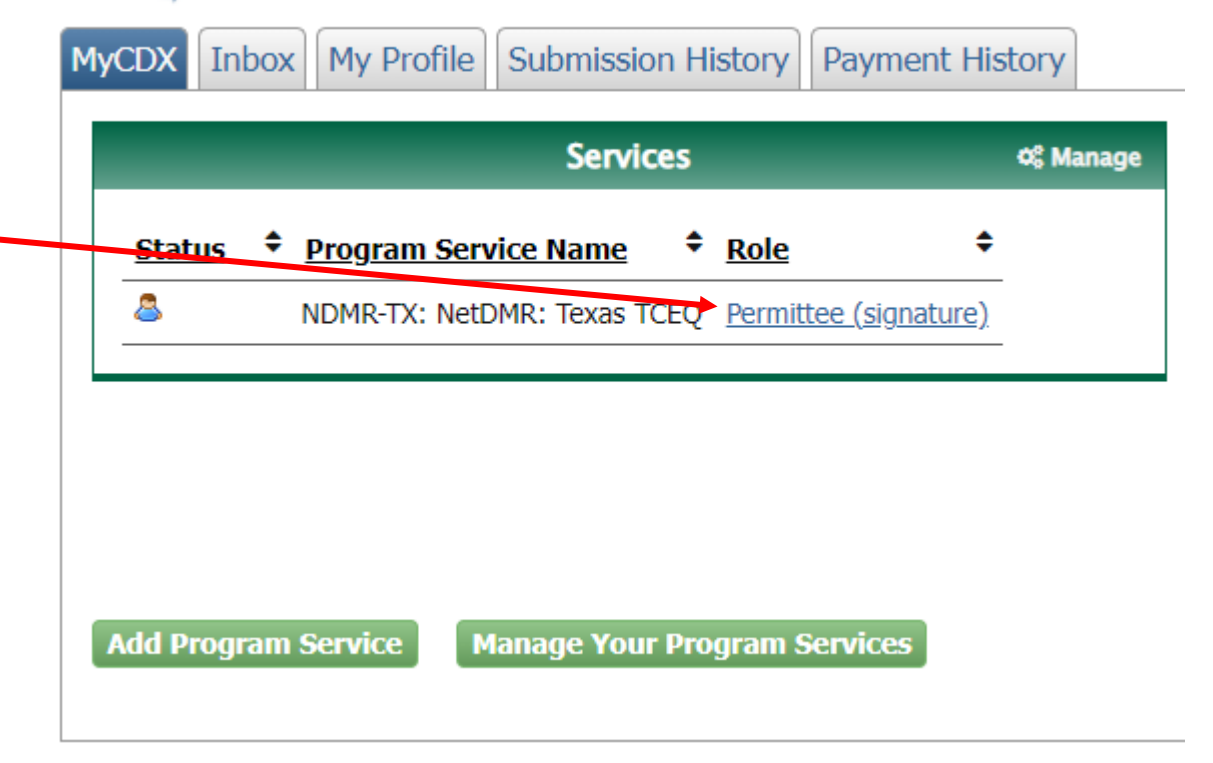

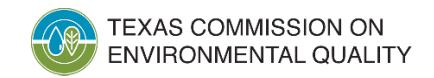

#### **CDX User Types and their roles in NetDMR:**

| Term                        | Who                                                              | Available NetDMR Roles                         | Definition                                                                                                    |
|-----------------------------|------------------------------------------------------------------|------------------------------------------------|----------------------------------------------------------------------------------------------------|
| Permittee<br>(signature)    | If you work for the company and will sign/submit DMRs            | Signatory, Permit<br>Administrator, Edit, View | A person authorized to sign, view, edit and<br>submit DMRs for a specific permit. Will also<br>be able to approve roles for others except<br>signatory. |
| Permittee (no<br>signature) | If you work for the company but <u>will NOT</u> sign/submit DMRs | Permit Administrator, Edit,<br>View            | Can view, enter and upload DMRs into<br>NetDMR, edit CORs, and approve roles for<br>other users within NetDMR                                           |
| Data Provider               | Lab, Contractor or 3 <sup>rd</sup><br>Party Affiliate            | Edit, View                                     | Allowed to view, enter and import DMRs into NetDMR and edit CORs but they <u>cannot</u> sign and submit forms                                           |

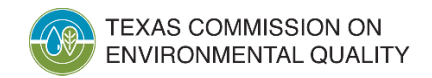

#### Once you have selected your role you will be taken to the NetDMR Portal page

- This page will take you directly into the NetDMR System
- Click on 'Continue to NetDMR'-

#### **NetDMR Portal**

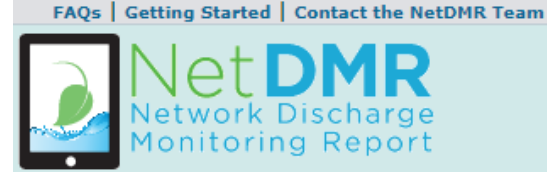

#### Welcome

Welcome to the **Texas TCEQ** Installation of NetDMR! NetDMR is a web-based application that allows National Pollutant Discharge Elimination System (NPDES) Permittee Users to enter and electronically submit Discharge Monitoring Report (DMR) data through the Central Data Exchange (CDX) to EPA. All facilities required to provide DMR data as part of their NPDES permit will need to do so electronically using NetDMR as of December 21, 2016. If you are interested in learning more about NetDMR please check out the NetDMR Support <u>https://usepa.servicenowservices.com/oeca\_icis?</u> id=netdmit\_homepage

Access NetDMR

#### Continue to NetDMR

- · First time users should check to see if your permit is available in NetDMR yet by Checking your Permit ID
- If you have any questions about NetDMR, please contact <u>NetDMR@tceq.texas.gov.</u>

#### News

· There are no news items

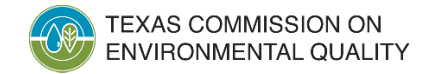

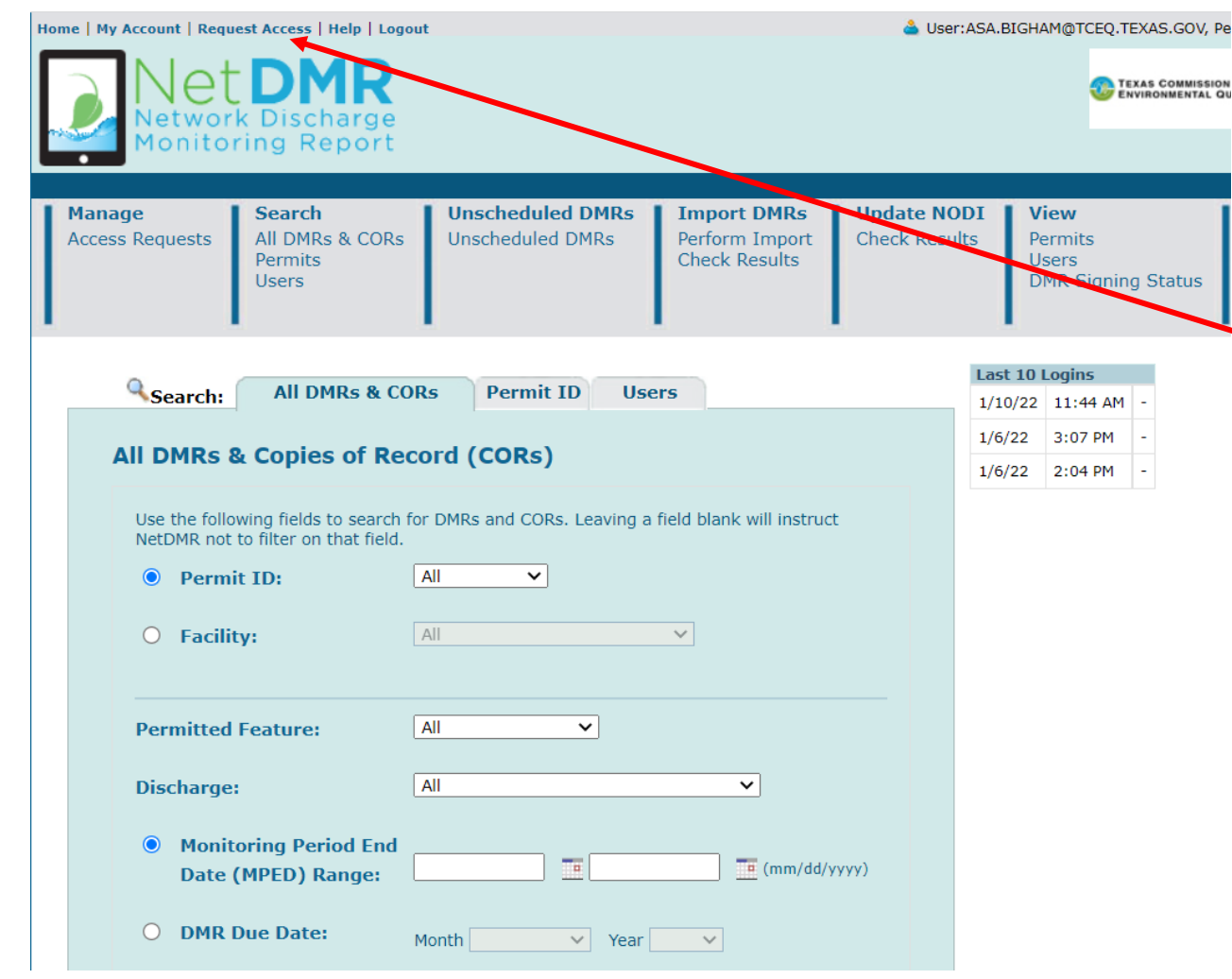

## You are now on the NetDMR Home Page

- From this page you will need to request access to your permit before you can begin submitting
- Click on the 'Request Access' button located at the top of the page

#### **Request Access Tab**

- Once you have clicked on the 'Request Access' Tab you will be taken to this screen.
- First enter your permit number and then click the 'Update' button.

#### Request Access to Permits and Associated DMRs

Only users with the Permittee (signature) role in CDX can request Signatory roles.

Enter the ID for the permit whose DMRs you would like to access and click the Update button to see the roles that you can request. Repeat this process for each permit you would like to request access to. You can make one or more access requests from this page.

 Permit ID:
 TXR05DP20
 Update

 Facility Name:
 Select One ✓

 Note:
 Select One ✓

 Note:
 The Signatory Role will also automatically be given the Permit Administrator, Edit, and View Roles.

 Add Request

#### **d** Access Requests

A summary of the current access requests is presented below.

| <u>Permit ID</u> | Facility Name | Requested Role | Remove Access Request |  |
|------------------|---------------|----------------|-----------------------|--|
| No Permits found |               |                |                       |  |

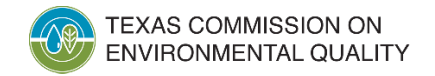

Submit

#### **Request Access Tab**

- Once you have clicked on the 'Update' button the name of your facility should appear below the permit ID.
- You will then need to select your role using the drop-down box and click on the 'Add Request' button.

#### Request Access to Permits and Associated DMRs

Enter the ID for the permit whose DMRs you would like to access and click the Update button to see the roles that you can request. Repeat this process for each permit you would like to request access to. You can make one or more access requests from this page.

Only users with the Permittee (signature) role in CDX can request Signatory roles.

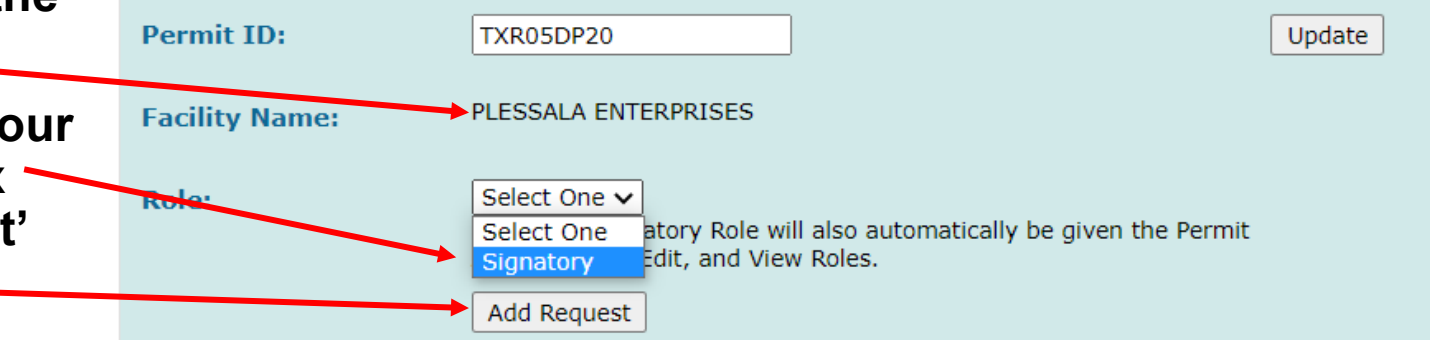

#### **d** Access Requests

A summary of the current access requests is presented below.

| <u>Permit ID</u> | Facility Name | Requested Role | Remove Access Request |
|------------------|---------------|----------------|-----------------------|
| No Permits found |               |                |                       |

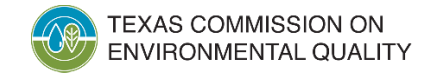

Submit

### **Request Access Tab**

- Once you have clicked the 'Add Request' button a summary of your request will appear under the Access Requests tab.
- After verifying that everything is correct click on the 'Submit' button.

#### Request Access to Permits and Associated DMRs

Enter the ID for the permit whose DMRs you would like to access and click the Update button to see the roles that you can request. Repeat this process for each permit you would like to request access to. You can make one or more access requests from this page.

Only users with the Permittee (signature) role in CDX can request Signatory roles.

|    | Permit II        | D: TXR0                        | 5DP20                                                           |                                          |                     | Update |        |
|----|------------------|--------------------------------|-----------------------------------------------------------------|------------------------------------------|---------------------|--------|--------|
|    | Facility N       | lame: PLESS                    | ALA ENTERPRISES                                                 | 5                                        |                     |        |        |
| is | Pole:            | Selec<br>Note:<br>Admin<br>Add | t One 🗸<br>The Signatory Rol<br>iistrator, Edit, and<br>Request | e will also automatically<br>View Roles. | be given the Permit |        |        |
|    | Acces            | of the surrent access req      | uests is presented                                              | l below.                                 |                     |        |        |
|    | <u>Permit ID</u> | Facility Name                  | Requested Role                                                  | Remove Access<br>Request                 |                     |        |        |
|    | TXR05DP20        | PLESSALA ENTERPRISES           | Signatory                                                       | *                                        |                     |        |        |
|    |                  |                                |                                                                 |                                          |                     |        | Submit |

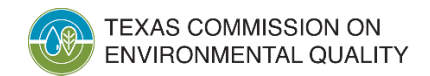

#### Additional Information Required

Please provide additional information associated with the Signatory role.

| <u>Permit ID</u> | Requested<br>Role | Additional Information                                                                                                    |
|------------------|-------------------|----------------------------------------------------------------------------------------------------|
| TXR05DP20        | Signatory         | What is your employer's relationship to the facility or facilities?*: Select One  Select One                                                                                                    |
|                  |                   | I am a Responsible Official and have the authority to enter into this Agreement for the Permitte Parent Facility                                                                                                    |
|                  |                   | <ul> <li>I am authorized by the person below, who is a Responsible Official, and does have the authorit, Other this Agreement for the Permittee under the applicable standards.</li> <li>The following fields are required.</li> </ul> |
|                  |                   | Responsible Official Name:                                                                                                    |
|                  |                   | Responsible Official Title:                                                                                                    |
|                  |                   | Responsible Official Phone Number:                                                                                                    |
|                  |                   | Responsible Official Email Address:                                                                                                    |
|                  |                   | Confirm Responsible Official Email Address:                                                                                                    |
|                  |                   | Submit Cancel                                                                                                    |

#### Additional Information Required

 After you have submitted your initial request, if you requested a Signatory Role, you will be required to provide additional information.

#### • Select your relationship to the facility.

- Select "Parent" if you work at a corporate headquarters or off-site office.
- Select "Facility" if you if you work on-site or near the location of the facility.

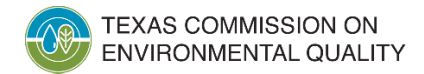

#### Additional Information Required

Please provide additional information associated with the Signatory role.

| <u>Permit ID</u> | Requested<br>Role | Additional Information                                                                                                    |  |  |  |  |  |  |
|------------------|-------------------|----------------------------------------------------------------------------------------------------|--|--|--|--|--|--|
| TXR05DP20        | Signatory         | What is your employer's relationship to the facility or facilities?*:                                                                                                    |  |  |  |  |  |  |
|                  |                   | <ul> <li>I am a Responsible Official and have the authority to enter into this Agreement for the Permittee under the applicable standards.</li> <li>I am authorized by the person below, who is a Responsible Official, and does have the authority to enter into this Agreement for the Permittee under the applicable standards.<br/>The following fields are required.</li> </ul> |  |  |  |  |  |  |
|                  |                   | Responsible Official Name:                                                                                                    |  |  |  |  |  |  |
|                  |                   | Responsible Official Title:                                                                                                    |  |  |  |  |  |  |
|                  |                   | Responsible Official Phone Number:                                                                                                    |  |  |  |  |  |  |
|                  |                   | Responsible Official Email Address:                                                                                                    |  |  |  |  |  |  |
|                  |                   | Confirm Responsible Official Email Address:                                                                                                    |  |  |  |  |  |  |
|                  | Submit Cancel     |                                                                                                    |  |  |  |  |  |  |

#### Additional Information Required

- You will then click on the button indicating if you are a "Responsible Official" or a "Duly Authorized Representative"
  - If you are a Responsible Official select the first button indicating that and then click submit.
  - If you are a Duly Authorized Representative, you will select the second button and enter the following information for the Responsible Official and then click the submit button.

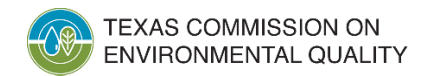

#### **Confirm Access Request**

 From here you will be prompted to "Sign Electronically" or "Sign via Paper"

#### Confirm Access Requests to a Permit and Associated DMRs

The table below contains the access requests that you have entered.

| <u>Permit ID</u> | Facility Name           | Requested<br>Role | Additional Information                                                                                                    |  |  |  |  |  |  |
|------------------|-------------------------|-------------------|----------------------------------------------------------------------------------------------------|--|--|--|--|--|--|
| TXR05DP20        | PLESSALA<br>ENTERPRISES | Signatory         | What is your employer's relationship to the facility or facilities?*:                                                                                                    |  |  |  |  |  |  |
|                  |                         |                   | $^{\textcircled{0}}$ I am a Responsible Official and have the authority to enter into this Agreement for the Permittee under the applicable standards.                                                               |  |  |  |  |  |  |
|                  |                         |                   | I am authorized by the person below, who is a Responsible Official, and does have the authority to enter into this Agreement for the Permittee under the applicable standards.<br>The following fields are required. |  |  |  |  |  |  |
|                  |                         |                   | Responsible Official Name:                                                                                                    |  |  |  |  |  |  |
|                  |                         |                   | Responsible Official Title:                                                                                                    |  |  |  |  |  |  |
|                  |                         |                   | Responsible Official Phone Number:                                                                                                    |  |  |  |  |  |  |
|                  |                         |                   | Responsible Official Email Address:                                                                                                    |  |  |  |  |  |  |
|                  |                         |                   | Sign via Paper Sign Electronically Cancel                                                                                                    |  |  |  |  |  |  |

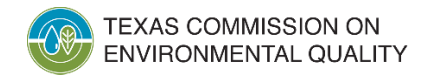

### **Signing Electronically**

 You will be taken to this screen where you can view a copy of your Subscriber Agreement. Click "Sign Electronically" when you are ready to officially submit your request for approval. Please sign the Subscriber Agreement(s) by clicking the 'Sign Electronically' button below.

If you are a **Responsible Official**, your request will be sent directly to the Regulatory Authority via email. If you are a **Duly Authorized Representative**, your Responsible Official must access NetDMR to approve your request before it is sent to the Regulatory Authority.

Your status will be <u>Pending</u> until your request is approved by the Regulatory Authority. Thank you for choosing to sign your Subscriber Agreement electronically.

Sign Electronically Cancel

 Signing electronically is faster and you will generally be granted access the same day as your request. Agency: Texas TCEQ Subscriber Agreement Number: 203cfffb-3aac-479a-b342-22ef11414943 Generated On: 2022-01-10 15:41:37.0 Account Reference: 19321

NetDMR Subscriber Agreement Instructions Page This form can be used for permits issued by: Texas TCEQ, hereafter referred to as "the Regulatory Authority".

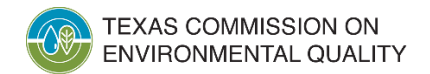

**MSGP** Training

### **Signing via Paper**

- If you chose to sign via paper you will be taken to a similar page with a copy of your subscriber agreement attached.
- You will print a copy of this Subscriber agreement, sign it and mail it the address shown below your signature.

You have chosen to sign a hard copy of your Subscriber Agreement. Your request will be in <u>Pending</u> status <u>until</u> you print and sign the paper Subscriber Agreement(s), and mail it to your Regulatory Authority for the request to be processed. To print additional copies, go to My Account.

Print this form, save a copy for your records, and mail to: Texas TCEQ Attn: Compliance Monitoring – MC224 P.O. Box 13087 Austin, TX 78711-3087

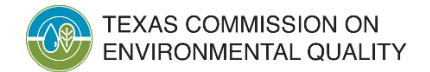

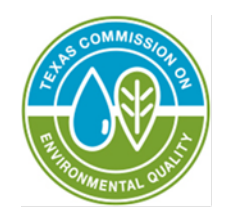

MSGP Monitoring Requirements

How to search for and submit DMRs

## **MSGP Monitoring Requirements**

| Monitoring Type                                                       | Limit Set Type             | Season ID     | Reporting Due Date |
|-----------------------------------------------------------------------|----------------------------|---------------|--------------------|
| Hazardous Metals                                                      | Unscheduled                | Season ID = 0 | March 31, annually |
| Numeric Effluent<br>Limits – Federal<br>Effluent Guidelines<br>(ELGs) | Scheduled and Unscheduled* | Season ID = 0 | March 31, annually |
| Benchmark<br>Monitoring                                               | Unscheduled                | Season ID = 1 | March 31, annually |
| Impaired Waterbody                                                    | Unscheduled                | Season ID = 0 | March 31, annually |

Hazardous Metals reporting required by all permits. Numeric Effluent Limits will vary based on sector and facility. Benchmark Monitoring applies to certain facilities. Impaired Water Body Monitoring applies to certain facilities discharging directly to an impaired waterbody.

### **Scheduled DMRs:**

 To search for Scheduled DMRs to submit start by selecting your permit number from the drop down box next to the 'Permit ID' tab.

| Manage<br>Access Requests            | <b>Search</b><br>All DMRs & CORs<br>Permits<br>Users            | Unscheduled DMRs<br>Unscheduled DMRs | Import DMRs<br>Perform Import<br>Check Results | Update NOE<br>Check Result |
|--------------------------------------|-----------------------------------------------------------------|--------------------------------------|------------------------------------------------|----------------------------|
| Search:                              | All DMRs & COR<br>& Copies of Reco                              | s Permit ID Use                      | ers                                            |                            |
| Use the folio<br>NetDMR not<br>Permi | wing fields to search for<br>to filter on that field.<br>it ID: | TXR05EY46 V                          | field blank will instruct                      | :                          |

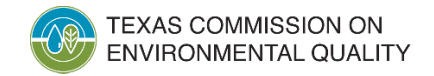

#### **Scheduled DMRs:**

- Then click on the 'DMR Due Date" button. In the MSGP universe the reports are due annually in March, so select the month of March and the year you would like to submit for.
- Then scroll down and click on the 'Search" button.

|   | OMR Due Date:                                                    | Month March Vear 2022 V                                                                                                    |
|---|------------------------------------------------------------------|----------------------------------------------------------------------------------------------------|
|   | Edited or Submitted<br>By:                                       | All 🗸                                                                                                    |
|   | Status:                                                          | Submission Errors/Warnings<br>Completed with Errors<br>Completed with Warnings<br>Completed<br>Completed - Cannot Be Corrected<br>Update NODI Pending<br>Processed for Signing |
|   | Scheduled/Unscheduled:                                           | All 🗸                                                                                                    |
| - | COR Confirmation #:                                              |                                                                                                    |
|   |                                                                  | Search Clear All Fields                                                                                                    |
|   | Only DMRs and CORs for which t<br>DMR forms are not displayed. A | the monitoring period has begun will be returned. Future maximum of 200 DMRs are returned.                                                                                     |

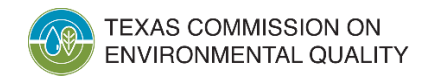

🔍 New Search | 🔍 Refine Search | 🦯 Sign & Submit Checked DMRs | 🐺 Download Checked CORs | 🦯 Update NODI

#### OMR/COR Search Results

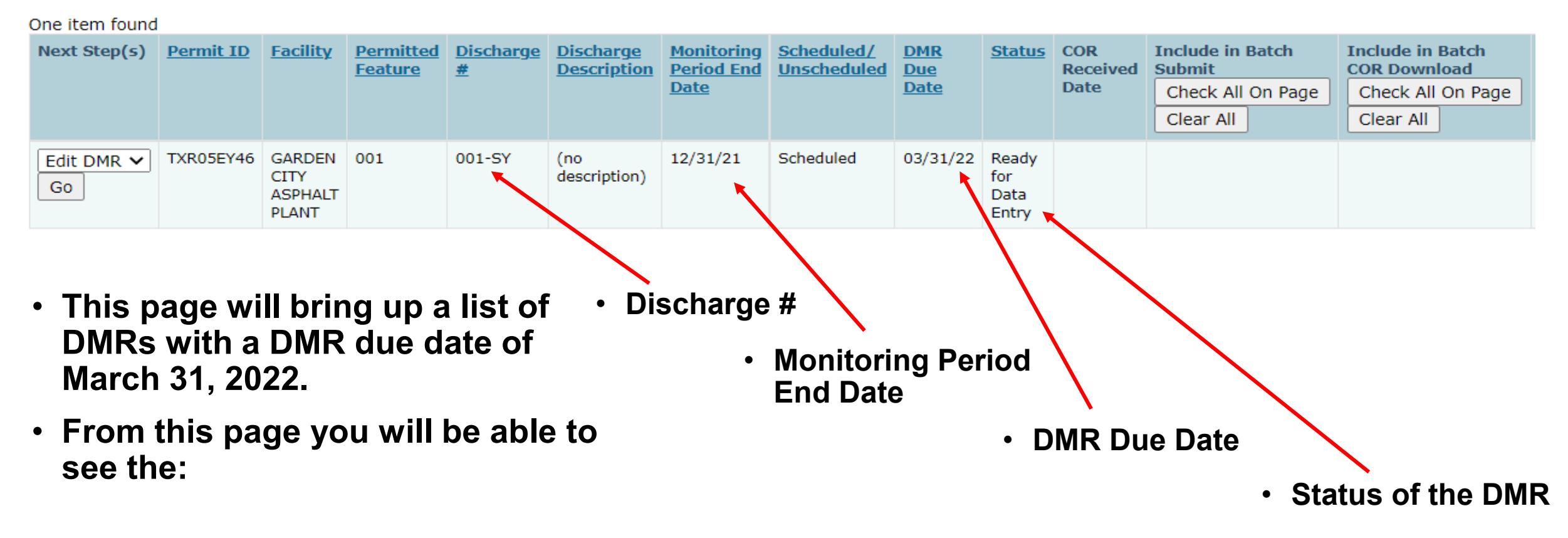

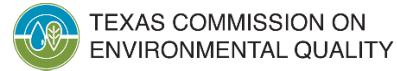

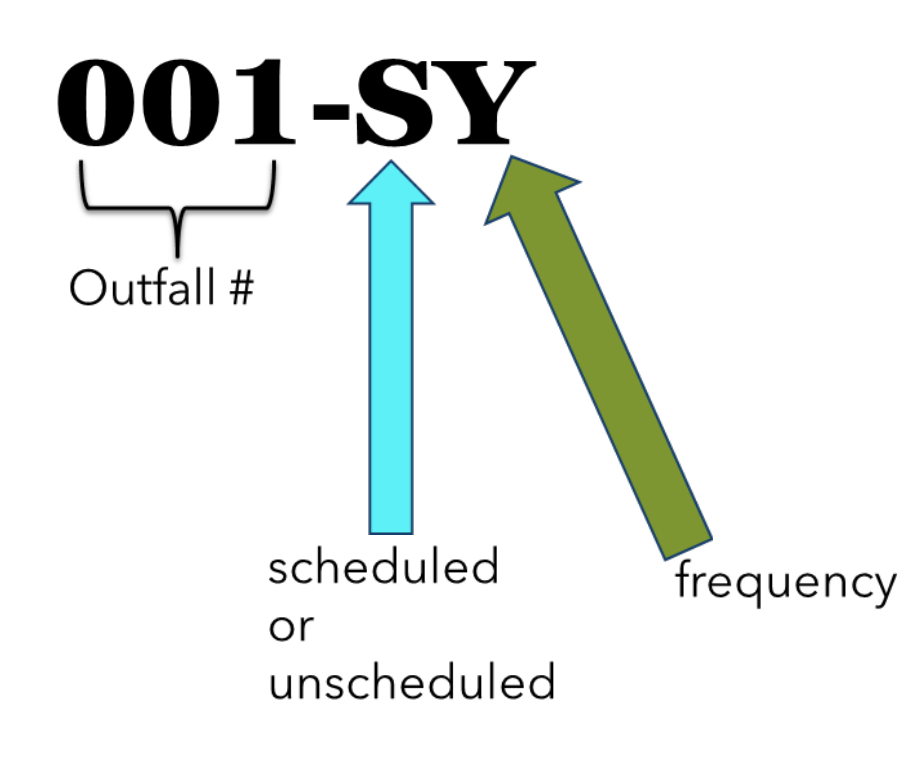

### **DMR Discharge Number Name:**

- The first letter after the number, either "S" or "U" represent if the DMR is schedule or unscheduled.
- The second letter represents the frequency of the DMR.
  - A = Monthly
  - Y = Annually
  - Q = Quarterly
  - S = Semi-annually

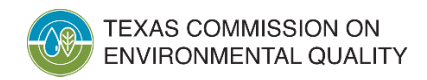

🔍 New Search | 🔍 Refine Search | 🥕 Sign & Submit Checked DMRs | 🐬 Download Checked CORs | 🦯 Update NODI

#### DMR/COR Search Results

| One item found |                  |                                    |                                    |                              |                                        |                                                       |                                         |                    |                               |                         |                                                              |                                                                    |
|----------------|------------------|------------------------------------|------------------------------------|------------------------------|----------------------------------------|-------------------------------------------------------|-----------------------------------------|--------------------|-------------------------------|-------------------------|--------------------------------------------------------------|--------------------------------------------------------------------|
| Next Step(s)   | <u>Permit ID</u> | <u>Facility</u>                    | <u>Permitted</u><br><u>Feature</u> | <u>Discharge</u><br><u>#</u> | <u>Discharge</u><br><u>Description</u> | <u>Monitoring</u><br><u>Period End</u><br><u>Date</u> | <u>Scheduled/</u><br><u>Unscheduled</u> | DMR<br>Due<br>Date | <u>Status</u>                 | COR<br>Received<br>Date | Include in Batch<br>Submit<br>Check All On Page<br>Clear All | Include in Batch<br>COR Download<br>Check All On Page<br>Clear All |
| Edit DMR 🗸     | TXR05EY46        | GARDEN<br>CITY<br>ASPHALT<br>PLANT | 001                                | 001-SY                       | (no<br>description)                    | 12/31/21                                              | Scheduled                               | 03/31/22           | Ready<br>for<br>Data<br>Entry |                         |                                                              |                                                                    |

 From the results page you will select 'Edit DMR' from the drop down box and click on the 'Go' button to enter the DMR.

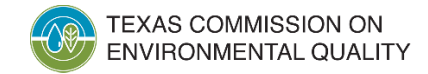

| Permit                   |                           |                    |                       |  |  |  |  |  |  |
|--------------------------|---------------------------|--------------------|-----------------------|--|--|--|--|--|--|
| Permit ID:               | TXR05EY46                 | Major:             |                       |  |  |  |  |  |  |
| Permittee:               | RK Hall, LLC              | Permittee Address: | 5020 SE LOOP 286      |  |  |  |  |  |  |
|                          |                           |                    | PARIS, TX 75460-6576  |  |  |  |  |  |  |
| Facility:                | GARDEN CITY ASPHALT PLANT | Facility Location: | 1404 HIGHWAY 158      |  |  |  |  |  |  |
|                          |                           |                    | GARDEN CITY, TX 79739 |  |  |  |  |  |  |
| Permitted Feature:       | 001 - External Outfall    | Discharge:         | SY - (no description) |  |  |  |  |  |  |
| Report Dates & Status    |                           |                    |                       |  |  |  |  |  |  |
| Monitoring Period:       | From 01/01/21 to 12/31/21 | DMR Due Date:      | 03/31/22              |  |  |  |  |  |  |
| Status:                  | Not Saved                 |                    |                       |  |  |  |  |  |  |
| Principal Executive Offi | cer                       |                    |                       |  |  |  |  |  |  |
| First Name:              |                           | Last Name:         |                       |  |  |  |  |  |  |
| Title:                   |                           | Telephone:         |                       |  |  |  |  |  |  |
| No Data Indicator (NODI) |                           |                    |                       |  |  |  |  |  |  |
| Form NODI:               | <b>~</b>                  |                    |                       |  |  |  |  |  |  |

#### Once you are in the DMR, the header of the DMR will contain a summary of information.

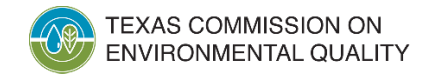

- Beneath the header you will find the parameters where you will enter your monitoring results under the value columns.
- The rows will show the parameters you are reporting values for.

| F           | arameter                   | NODI Quantity or Loading |         |         | ing   | Quality or Concentration |         |                                       |                         |     | Freq. of | Smpl. |
|-------------|----------------------------|--------------------------|---------|---------|-------|--------------------------|---------|---------------------------------------|-------------------------|-----|----------|-------|
| Code 🔺      | Name                       | List                     | Value 1 | Value 2 | Units | Value 1                  | Value 2 | Value 3                               | Units                   | EX. | List     | List  |
| 00400       | рН                         | Smpl                     |         |         |       |                          |         |                                       | SU 🗸                    |     |          |       |
| EG - Efflue | ent Gross                  | Sinpi.                   |         |         |       |                          |         |                                       | List                    |     | •        |       |
| Season: 0   |                            | Req.                     |         |         |       | >=6.0 Minimum            |         | <=9.0 Maximum                         | Standard<br>Units       |     |          |       |
| NODI:       | ~                          | NODI                     |         |         |       | ~                        |         | · · · · · · · · · · · · · · · · · · · |                         |     |          |       |
| 00530       | Solids, total<br>suspended | Smpl.                    |         |         |       |                          |         | ~                                     | mg/L ✔                  |     | ~        | ~     |
| 1 - Effluer | t Gross                    |                          |         |         |       |                          |         |                                       |                         |     |          |       |
| Season: 1   |                            | Req.                     |         |         |       |                          |         | <=50.0 Maximum                        | Milligrams<br>per Liter |     |          |       |
| NODI:       | ~                          | NODI                     |         |         |       |                          |         | <b>~</b>                              |                         |     |          |       |
| 00530       | Solids, total<br>suspended | Smpl.                    |         |         |       |                          |         | = •                                   | mg/L 🗸                  |     | ~        | ~     |
| EG - Efflue | ent Gross                  |                          |         |         |       |                          |         |                                       | LISU                    |     |          |       |
| Season: 0   |                            | Req.                     |         |         |       |                          |         | <=23.0 Daily Maximum                  | Milligrams<br>per Liter |     |          |       |
| NODI:       | ~                          | NODI                     |         |         |       |                          |         | · · · · · ·                           |                         |     |          |       |
| 00556       | Oil & Grease               | Smpl.                    |         |         |       |                          |         | = v                                   | mg/L ✔                  |     | ~        | ~     |
| EG - Efflue | ent Gross                  |                          |         |         |       |                          |         |                                       |                         |     |          |       |
| Season: 0   |                            | Req.                     |         |         |       |                          |         | <=15.0 Daily Maximum                  | per Liter               |     |          |       |
| NODI:       | ~                          | NODI                     |         |         |       |                          |         | <b>~</b>                              |                         |     |          |       |

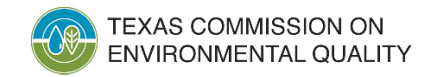

- Be sure to take
   note of the Season
   number.
- Season = 1 are the benchmark monitoring results.

| I           | Parameter NOD.<br>List     |        |         | Quantity or Loading |       | Quality or Concentration |         |                                        |                         | # of | Freq. of | Smpl.      |
|-------------|----------------------------|--------|---------|---------------------|-------|--------------------------|---------|----------------------------------------|-------------------------|------|----------|------------|
| Code 🔺      | Name                       | List   | Value 1 | Value 2             | Units | Value 1                  | Value 2 | Value 3                                | Units                   | EX.  | List     | List       |
| 00400       | рН                         | Smpl   |         |                     |       |                          |         |                                        | SU 🗸                    |      |          |            |
| EG - Efflu  | ent Gross                  | Sinpi. |         |                     |       |                          |         |                                        | List                    |      | · · · ·  | <b>•</b> _ |
| Season: 0   | )                          | Req.   |         |                     |       | >=6.0 Minimum            |         | <=9.0 Maximum                          | Standard<br>Units       |      |          |            |
| NODI:       | ~                          | NODI   |         |                     |       | <b>~</b>                 |         | <b></b>                                |                         |      |          |            |
| 00530       | Solids, total<br>suspended | Smpl.  |         |                     |       |                          |         | <b>v</b>                               | mg/L ✓                  |      | ~        | ~          |
| 1 - Effluer | nt Gross                   |        |         |                     |       |                          |         |                                        |                         |      |          |            |
| Season: 1   |                            | Req.   |         |                     |       |                          |         | <=50.0 Maximum                         | Milligrams<br>per Liter |      |          |            |
|             | ~                          | NODI   |         |                     |       |                          |         | <b>~</b>                               |                         |      |          |            |
| 00530       | Solids, total<br>suspended | Smpl.  |         |                     |       |                          |         | = v                                    | mg/L ✔                  |      | ~        | ~          |
| EG - Efflu  | ent Gross                  |        |         |                     |       |                          |         |                                        |                         |      |          |            |
| Season: 0   | )                          | Req.   |         |                     |       |                          |         | <=23.0 Daily Maximum                   | Milligrams<br>per Liter |      |          |            |
| NODI:       | ~                          | NODI   |         |                     |       |                          |         | ~~~~~~~~~~~~~~~~~~~~~~~~~~~~~~~~~~~~~~ |                         |      |          |            |
| 00556       | Oil & Grease               | Smpl.  |         |                     |       |                          |         | = 🗸                                    | mg/L 🗸                  |      | ~        | ~          |
| EG - Efflu  | ent Gross                  |        |         |                     |       |                          |         |                                        | LIST                    |      |          |            |
| Season: 0   | )                          | Req.   |         |                     |       |                          |         | <=15.0 Daily Maximum                   | Milligrams<br>per Liter |      |          |            |
| NODI:       | ~                          | NODI   |         |                     |       |                          |         | <b>~</b>                               |                         |      |          |            |

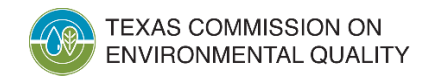

# Searching and Submitting DMRs (Data Entry)

| F           | Parameter   | NODI   | Quantity or Loading |            |       | Quality or Concentration |            |               |                   |     | Freq. of<br>Analysis | Smpl. |
|-------------|-------------|--------|---------------------|------------|-------|--------------------------|------------|---------------|-------------------|-----|----------------------|-------|
| Code 🔺      | <u>Name</u> | List   | Value<br>1          | Value<br>2 | Units | Value 1                  | Value<br>2 | Value 3       | Units             | Ex. | List                 | List  |
| 00400       | рН          | Smpl   |                     |            |       | = ~ 7                    |            | = + 12        | SU 🗸              |     |                      | GR v  |
| EG - Efflue | ent Gross   | Sinpi. |                     |            |       |                          |            |               | List              |     |                      |       |
| Season: 0   |             | Req.   |                     |            |       | >=6.0 Minimum            |            | <=9.0 Maximum | Standard<br>Units |     |                      |       |
| NODI:       | ~           | NODI   |                     |            |       | ~                        |            |               |                   |     |                      |       |

- You will enter your numeric values in the "values" columns.
- Be sure to select 01/YR from the dropdown tab "frequency of analysis" for annual reporting. Also be sure to select the sample type you will be reporting.

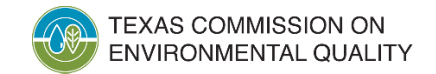

## Searching and Submitting DMRs (Data Entry)

| <b>)</b><br>00400 | рН                |                        | Smpl. |              |                             |           | = • 7.0 | )      |                              |                                   | = 🗸 12.0                                   | SU 🗸              |          | 01/YF | ₹ ✔      | GR 🗸   |
|-------------------|-------------------|------------------------|-------|--------------|-----------------------------|-----------|---------|--------|------------------------------|-----------------------------------|--------------------------------------------|-------------------|----------|-------|----------|--------|
| EG - Eff          | uent Gr           | DSS                    |       |              |                             |           |         |        |                              |                                   |                                            |                   |          |       |          |        |
| Season:           | 0                 |                        | Req.  |              |                             |           | >=6.0 M | inimum |                              |                                   | <=9.0 Maximum                              | Standard<br>Units |          |       |          |        |
| NODI:             |                   | ~                      | NODI  |              |                             |           |         |        | ~                            |                                   | <b>~</b>                                   |                   |          |       |          |        |
| Edit Ch           | Edit Check Errors |                        |       |              |                             |           |         |        |                              |                                   |                                            |                   |          |       |          |        |
| <u>Code</u>       | <u>Name</u>       | Monitoring<br>Location |       | Season<br>ID | Field                       |           |         | Туре   | Description                  | 1                                 |                                            |                   |          | 1     | Acknov   | vledge |
| 00400             | рН                | Effluent Gross         | S     | 0            | Quality or Conce<br>Value 3 | entration | Sample  | Soft   | The provided<br>you have pro | d sample value<br>ovided is corre | e is outside the permit limit. Plea<br>ct. | ase verify that   | the valu | Je I  | <b>~</b> |        |
| DMR Comments      |                   |                        |       |              |                             |           |         |        |                              |                                   |                                            |                   |          |       |          |        |

- If you are entering numeric values due to an exceedance NetDMR will "flag" the parameter with an exceedance.
- You must also acknowledge this exceedance by selecting the box under "Acknowledge" located at the bottom of the DMR.

## Searching and Submitting DMRs (Data Entry)

 If you are unsure what the selections from the drop-down box mean, you can click on the list button which will give you a pop-up box with a definition for each of the options available to you.

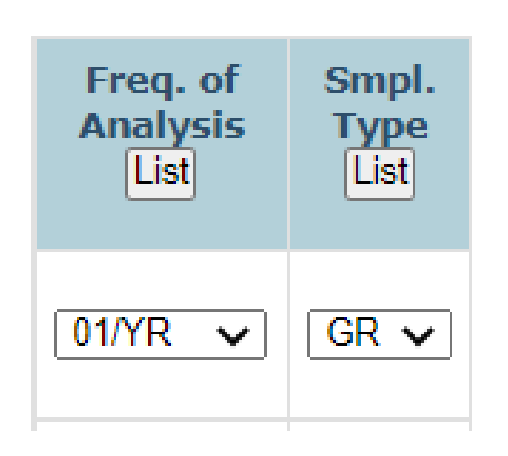

#### Frequencies of Analysis Sample Types

| <u>Name</u> | Description        |
|-------------|--------------------|
| 01/01       | Daily              |
| 01/02       | Once Every 2 Days  |
| 01/03       | Once Every 3 Days  |
| 01/04       | Once Every 4 Days  |
| 01/05       | Once Every 5 Days  |
| 01/06       | Once Every 6 Days  |
| 01/07       | Weekly             |
| 01/08       | Once Every 8 Days  |
| 01/09       | Once Every 9 Days  |
| 01/10       | Once Every 10 Days |

| <u>Name</u> | Description |
|-------------|-------------|
| 01          | COMP-1      |
| 02          | COMP-2      |
| 03          | COMP-3      |
| 04          | COMP-4      |
| 05          | COMP-5      |
| 06          | COMP-6      |
| 08          | COMP-8      |
| 10          | COMP10      |
| 12          | COMP12      |
| 16          | COMP16      |
|             |             |

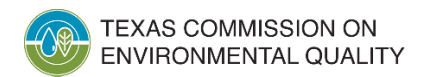

| Edit Check Erro  | Drs                                                                                   |
|------------------|---------------------------------------------------------------------------------------|
| No results.      |                                                                                       |
| DMR Comment      | S                                                                                     |
| Comments         |                                                                                       |
|                  |                                                                                       |
| Attachments      |                                                                                       |
| Add Attachment(s | s)                                                                                    |
| Report Last Sa   | ved By                                                                                |
| User:            | ASA.BIGHAM@TCEQ.TEXAS.GOV                                                             |
| Name:            | Asa Bigham                                                                            |
| E-Mail:          | asa.bigham@tceq.texas.gov                                                             |
| Date/Time:       | 01/11/22 3:16 CST                                                                     |
|                  | 🖫 Save & Continue   🧯 Save & Exit   🦯 Sign & Submit   🔍 Cancel/Back to Search Results |

 Once you have entered your DMR data you will scroll to the bottom of the page and hit 'Save & Continue' or 'Save & Exit'.

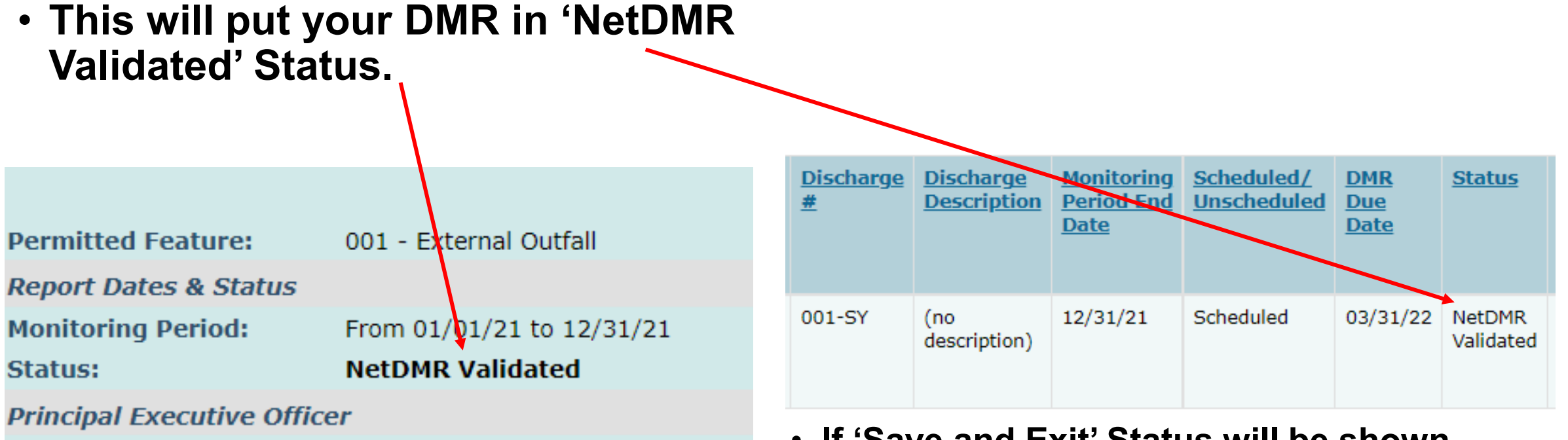

• If 'Save and Continue' Status will be updated in header of DMR.

 If 'Save and Exit' Status will be shown updated in 'DMR/COR Search Results' page

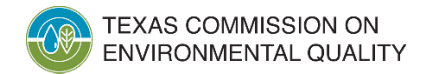

| Edit Check Err | ors                       |
|----------------|---------------------------|
| No results.    |                           |
| DMR Commen     | ts                        |
| Comments       |                           |
| comments       |                           |
|                |                           |
|                |                           |
|                |                           |
| L              |                           |
| Attachments    |                           |
| Add Attachment | (s)                       |
| No results.    |                           |
| Report Last Sa | ived By                   |
| User:          | ASA.BIGHAM@TCEQ.TEXAS.GOV |
| Name:          | Asa Bigham                |
| E-Mail:        | asa.bigham@tceq.texas.gov |
| Date/Time:     | 01/11/22 3:16 CST         |
|                |                           |

📱 Save & Continue | 🦉 Save & Exit | 🧹 Sign & Submit | 🔍 Cancel/Back to Search Results

• You will then click on the 'Sign & Submit' button.

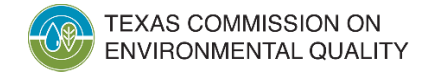

- You will then be taken to the 'Sign & Submit' page.
- Enter your password and click on the 'Submit' button.

#### Sign & Submit DMR

Use this page to sign and submit the selected DMR. Confirm your intention to submit by filling the checkbox in the Include in Submission column. Perform the submission by completing the signature fields at the bottom of the page.

| Include in<br>Submission<br>Check All<br>Clear All | Add Copy of<br>Submission<br>and<br>Attachments<br>to Email<br>Notification<br>Check All<br>Clear All | View<br>Completed<br>DMR | Permit ID 🔺 | <u>Facility</u>                 | <u>Permitted</u><br><u>Feature</u> | Discharge<br># | <u>Discharge</u><br><u>Description</u> | <u>Monitoring</u><br><u>Period End</u><br><u>Date</u> | DMR Due<br>Date | Status              |
|----------------------------------------------------|----------------------------------------------------------------------------------------------------|--------------------------|-------------|---------------------------------|------------------------------------|----------------|----------------------------------------|-------------------------------------------------------|-----------------|---------------------|
|                                                    |                                                                                                    | 6                        | TXR05EY46   | GARDEN CITY<br>ASPHALT<br>PLANT | 001                                | 001-SY         | (no<br>description)                    | 12/31/21                                              | 03/31/22        | NetDMR<br>Validated |
|                                                    |                                                                                                    |                          |             |                                 |                                    |                |                                        |                                                       |                 |                     |

I certify under penalty of law that this submission was prepared under my direction or supervision in accordance with a system designed to assure that qualified personnel properly gather and evaluate the information submitted. Based on my inquiry of the person or persons who manage the system, or those directly responsible for gathering the information, the information submitted is, to the best of my knowledge and belief, true, accurate, and complete. I am aware that there are significant penalties for submitting false information, including the possibility of fine and imprisonment for knowing violations. By entering my password and security question answer and pressing the Submit button, I agree that:

By entering my password and security question answer and pressing the Submit button, I agree that:

- 1. I am Asa Bigham.
- 2. I have not violated any term in my Electronic Signature Agreement.
- 3. I am otherwise without any reason to believe that the confidentiality of my password has been compromised now or at any time prior to this submission.
- 4. I have the authority to submit these data on behalf of the listed facilities.
- 5. This action constitutes an electronic signature equivalent to my written signature.
- 6. I understand that this attestation of fact pertains to the implementation, oversight, and enforcement of a federal environmental program and must be true to the best of my knowledge.

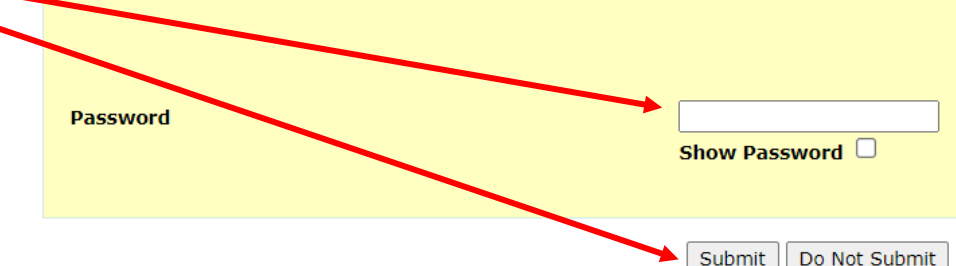

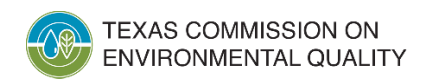

 After entering your password and hitting 'Submit' you will be prompted to answer one of your security questions.

 Enter the answer and hit 'Submit' again. I certify under penalty of law that this submission was prepared under my direction or supervision in accordance with a system designed to assure that qualified personnel properly gather and evaluate the information submitted. Based on my inquiry of the person or persons who manage the system, or those directly responsible for gathering the information, the information submitted is, to the best of my knowledge and belief, true, accurate, and complete. I am aware that there are significant penalties for submitting false information, including the possibility of fine and imprisonment for knowing violations. By entering my password and security question answer and pressing the Submit button, I agree that:

By entering my password and security question answer and pressing the Submit button, I agree that:

- 1. I am Asa Bigham.
- 2. I have not violated any term in my Electronic Signature Agreement.
- 3. I am otherwise without any reason to believe that the confidentiality of my password has been compromised now or at any time prior to this submission.
- 4. I have the authority to submit these data on behalf of the listed facilities.
- 5. This action constitutes an electronic signature equivalent to my written signature.
- 6. I understand that this attestation of fact pertains to the implementation, oversight, and enforcement of a federal environmental program and must be true to the best of my knowledge.

| 'Submit' | What is your favorite hobby? | Show Answer          |
|----------|------------------------------|----------------------|
|          |                              |                      |
|          |                              | Submit Do Not Submit |

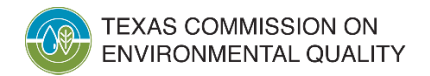

- The next page will confirm that your DMR has been successfully signed & submitted.
- You should also receive an email from NetDMR confirming NetDMR has received your submission.

#### **NetDMR Confirmation Page:**

Signing Process Confirmation - CDX Activity ID: \_ff176ceb-5662-4af2-9b24-475129fa6e23

≪ Re

Reply

Expires 2/11/2022

Your DMRs are undergoing the Signing Process

| Permit ID | Facility                  | Permitted Feature | Discharge # | Discharge Description | Monitoring Period End Date | DMR Due Date |
|-----------|---------------------------|-------------------|-------------|-----------------------|----------------------------|--------------|
| TXR05EY46 | GARDEN CITY ASPHALT PLANT | 001               | 001-SY      | (no description)      | 12/31/21                   | 03/31/22     |

#### **Email Confirmation:**

NetDMR COR Submission Received for: TXR05EY46

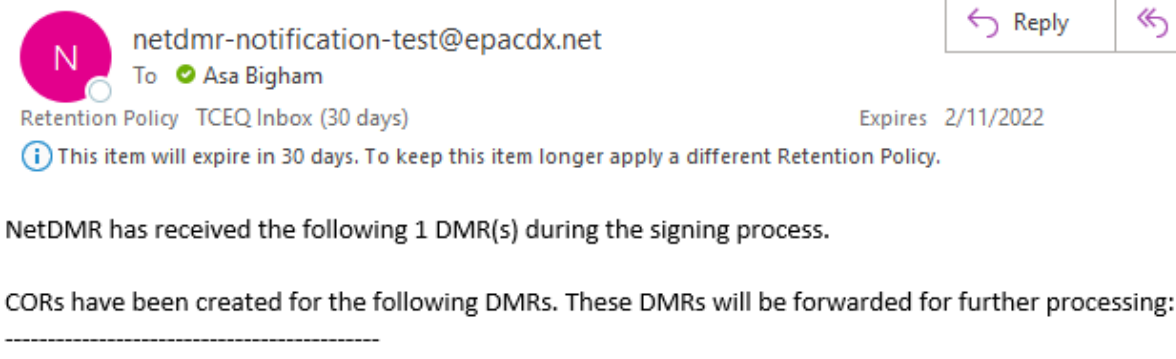

Permitted Facility Name: GARDEN CITY ASPHALT PLANT Permit ID: TXR05EY46 Permitted Feature: 001

- You should soon after receive a final email confirmation which will indicate your DMR has been successfully processed and the data has been submitted.
  - This email will include a CDX Transaction ID —

#### **Final Email Confirmation:**

#### NetDMR DMR(s) Submittal Passed for: TXR05EY46

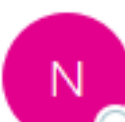

netdmr-notification-test@epacdx.net

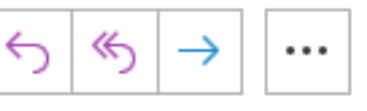

11:00 AM

Retention Policy TCEQ Inbox (30 days)

To 🛛 🖉 Asa Bigham

Expires 2/11/2022

This item will expire in 30 days. To keep this item longer apply a different Retention Policy. We removed extra line breaks from this message.

The following signed 1 DMR(s) were submitted to EPA and were successfully processed:

CDX Transaction ID: <u>e4bf99a6-7f42-4368-95fb-0f27b619c9e6</u> User ID: <u>ASA.BIGHAM@TCEQ.TEXAS.GOV</u> Timestamp: 01/12/2022 11:37:13

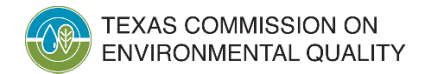

### **Unscheduled DMRs:**

 To submit an Unscheduled DMR start by clicking on 'Unscheduled DMRs' at the top of the NetDMR home page.

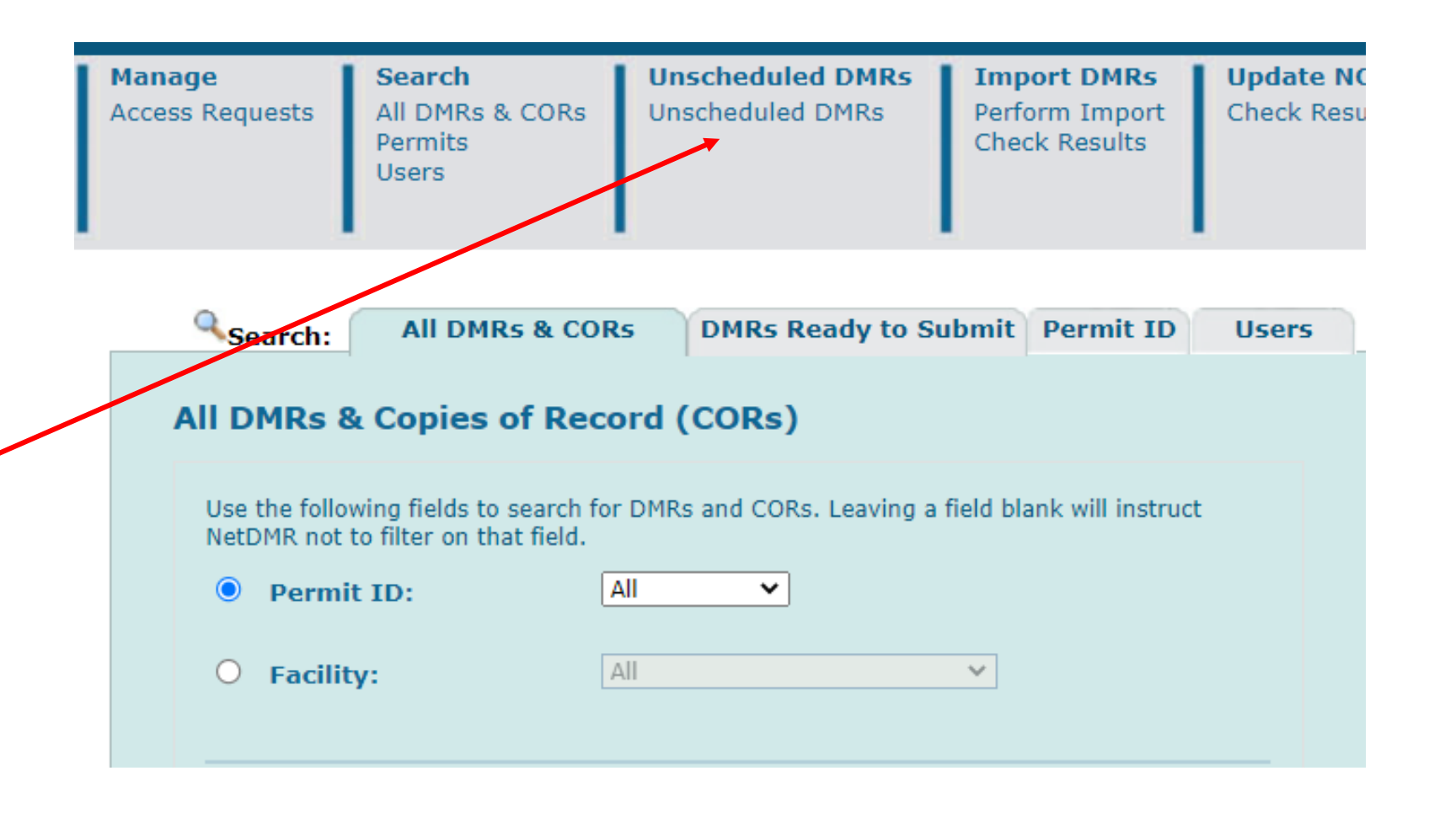

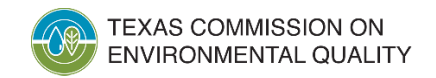

### **Unscheduled DMRs:**

 Select your permit number from the drop down box and click on the 'Update' button.

 The select the Permitted Feature, Limit Set, and enter the Monitoring Period End Date and click the 'Submit' button.

#### **Unscheduled DMR**

| Permit:                        | TXR05EY46 V Update      |
|--------------------------------|-------------------------|
| Permitted Feature:             | 001 🗸                   |
| Limit Set:                     | UY 🗸                    |
| Monitoring Period End<br>Date: | 12/31/2022 (mm/dd/yyyy) |
| Submit                         |                         |
|                                |                         |

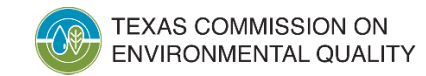

#### NODI (No Data Indicator) Codes:

- When submitting an Unscheduled DMR you may not always have data to report for each parameter. In this instance you will need to use a NODI Code.
- The NODI codes you will most likely use are:
  - NODI=C (No Discharge)
  - NODI=9 (Conditional Monitoring Not Required this Monitoring Period)

| NODI Code | NODI Name                                               |
|-----------|---------------------------------------------------------|
| C         | No Discharge                                            |
| 9         | Conditional<br>Monitoring - Not<br>Required This Period |

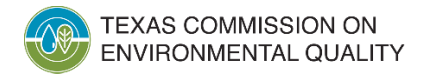

#### NODI (No Data Indicator) Codes:

 NODI Codes can be applied to the entire DMR by selecting a NODI Code through the drop down box located next to "Form NODI".

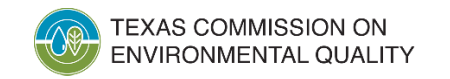

| Principal Executive Officer |                            |                                                                                                    |          |         |  |  |   |     |         |
|-----------------------------|----------------------------|----------------------------------------------------------------------------------------------------|----------|---------|--|--|---|-----|---------|
| First Na                    | me:                        |                                                                                                    |          |         |  |  |   |     | Last Na |
| Title:                      |                            |                                                                                                    |          |         |  |  |   |     | Telepho |
| No Data Indicator (NODI)    |                            |                                                                                                    |          |         |  |  |   |     |         |
| Form NC                     | DDI:                       | 2 - Oper                                                                                                    | ation Sh | utdown  |  |  |   | ~   |         |
| Showing                     | g Parameters 1             | 3 - Special Report Attached<br>7 - No Influent                                                                         |          |         |  |  |   |     |         |
| F                           | Parameter                  | 9 - Conditional Monitoring - Not Required This Period Qua                                                              |          |         |  |  |   |     | Qualit  |
| Code 🔺                      | Name                       | A - General Permit Exemption<br>B - Below Detection Limit/No Detection<br>C - No Discharge                             |          |         |  |  |   |     |         |
| 00530                       | Solids, total<br>suspended | E - Failed to Sample/Required Analysis Not Conducted<br>F - Insufficient Flow for Sampling<br>I - Land Applied         |          |         |  |  |   |     |         |
| EG - Efflue                 | ent Gross                  | N - Not Constructed                                                                                                    |          |         |  |  |   |     |         |
| Season: 0                   |                            | P - Laboratory Error or Invalid Test<br>Q - Not Quantifiable<br>T - Environmental Conditions - Monitoring Not Possible |          |         |  |  |   |     |         |
| NODI:                       |                            | NODI                                                                                                    | Lysinet  | er/ wen |  |  |   |     |         |
|                             | ~                          |                                                                                                    |          |         |  |  |   |     |         |
| 00556                       | Oil & Grease               | Const                                                                                                    |          |         |  |  | - |     |         |
| EG - Effluent Gross         |                            | Smpt.                                                                                                    |          |         |  |  |   | • I |         |

### NODI (No Data Indicator) Codes:

- NODI Codes can also be applied to individual parameters by selecting a NODI Code from the drop down box located under 'NODI' in the parameter column.
- It is important to note that a DMR can NOT be submitted with blank values. Either data or a NODI code must be used.

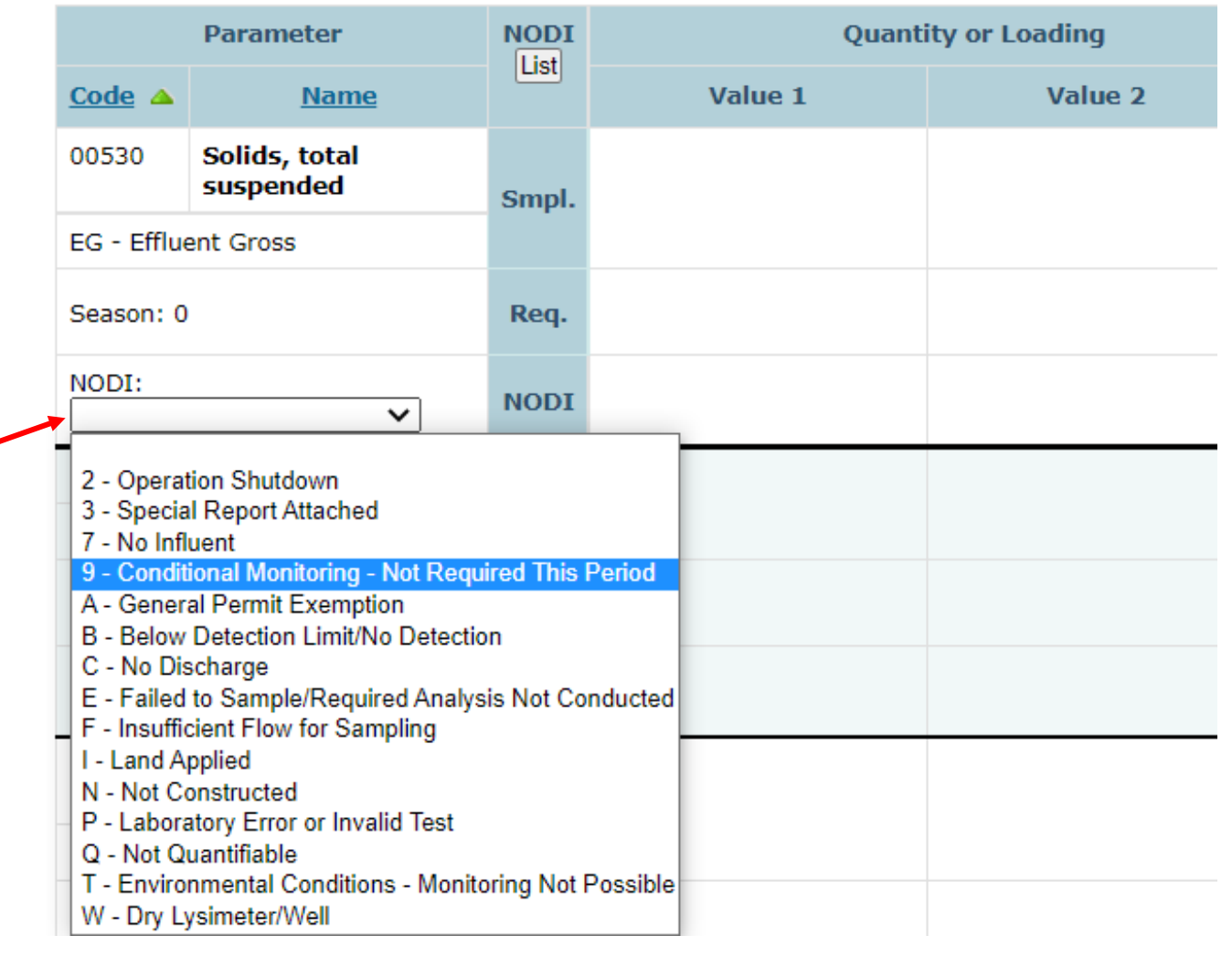

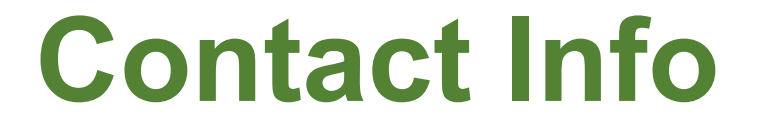

If you have any additional questions, please contact us with the contact info found below:

- E-mail Support: <u>NetDMR@tceq.texas.gov</u>
- *MSGP telephone line:* (855) 906-6747 or (512) 239-6747

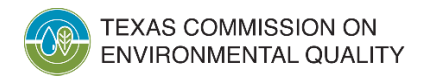